# Erstelle eine leere Präsentation mit 5 Folien.

- 1. Verwende für die erste Folie das Layout **Titelfolie**, für die weiteren Folien das Layout **Titel mit Inhalt**.
- 2. Speichere die Präsentation. Der Dateiname ist dein Familienname.
- 3. Weise allen Folien ein Hintergrundformat wie z. B. Formatvorlage11 zu.

### Folie 1

- 4. Titel: Die Großlandschaften in Österreich
- 5. Verwende für die Überschrift die Schriftart Calibri, Schriftgröße 72 und ein Word-Art-Format wie z. B. **Füllung Grau 50 %, Akzent 3, Steile Abschrägung**. Verschiebe die Überschrift an den oberen Rand.
- 6. Untertitel: Dein Nach- und Vorname
- 7. Animiere die Überschrift und deinen Namen mit einer Animation wie z. B. Hineinschweben.

## Folie 2

- 8. Ändere das Folienlayout auf Vergleich.
- 9. Füge den Text laut Vorlage ein. Zentriere die Überschrift.
- 10. Formatiere das Textfeld der Überschrift mit einer hellgrünen Formenart wie z. B. Hell 1, Kontur, Farbige Füllung, Grün, Akzent 6.
- 11. Ändere die Linienstärke des weißen Randes auf 3 Pt.
- 12. Verwende die Nummerierung a), b) usw.
- 13. Weise den Aufzählungspunkten eine Animation, z. B. **Rad**, zu. Die Aufzählungspunkte sollen in der Animation **nacheinander** erscheinen.

### Folie3

- 14. Ändere das Layout der Folie auf **Nur Titel**.
- 15. Wähle einen grünen Hintergrund.
- 16. Füge folgenden Titel ein: *Die Lage der Großlandschaften in Österreich*.
- 17. Suche ein Bild **Großlandschaften Österreichs** (Zentralalpen, Nordalpen, Südalpen, Vorland im Osten usw.) aus dem Internet und füge es ein. Ändere die Höhe des Bildes auf 12 cm.
- 18. Verwende die Bildformatvorlage, z. B. Abgeschrägte Perspektive, und füge einen Schatten außen hinzu. (Bildeffekte)
- 19. Animiere das Bild z. B. mit Zufällige Balken.

### Folie 4

- 20. Titel: Anzahl der Land- und forstwirtschaftlichen Betriebe, Österreich
- 21. Erstelle ein Kreisdiagramm vom Typ 3D-Kreis mit folgenden Daten:
- 22. Lasse die Legende rechts anzeigen und rahme sie hellgrün mit einer Strichstärke von 1 ½ Punkten ein.
- 23. Füge den Diagrammtitel *Salzburg im Vergleich* hinzu.
- 24. Lass die Datenbeschriftung Als Ende außerhalb, Beschriftungsoption Prozentsatz anzeigen.
- 25. Animiere das Diagramm z. B. mit dem Effekt Wachsen und Bewegen.

### Folie 5: Füge das Bild landwirtschaft.jpg als Hintergrund nur für diese Folie ein.

- 26. Weise allen Folien einen Folienübergang wie z. B. Auflösen hinzu.
  - 27. Weise nur der Folie 3 den Übergang Blitz hinzu.

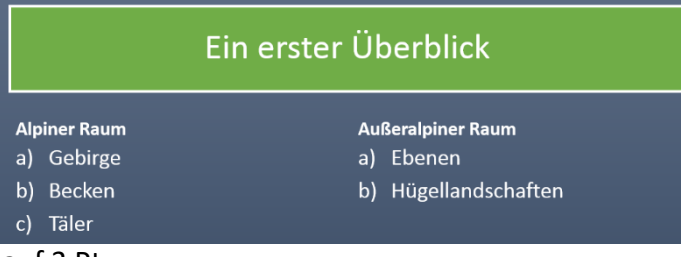

| A  |    | В        |
|----|----|----------|
| 1  |    | Betriebe |
| 2  | В  | 9793     |
| 3  | К  | 18174    |
| 4  | N  | 41570    |
| 5  | 0Ö | 33341    |
| 6  | S  | 9785     |
| 7  | ST | 39388    |
| 8  | т  | 16215    |
| 9  | v  | 4493     |
| 10 | w  | 558      |

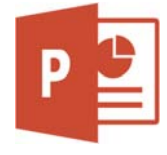